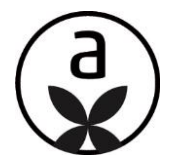

# Update-Information zu ELEMENTS A Version 1.42

Denken Sie daran, den Browser-Zwischenspeicher zu leeren, damit die Änderungen des Updates korrekt greifen!

1. Logout

- 2. Zwischenspeicher leeren (STRG, SHIFT, ENTF) > "jetzt löschen"
- 3. mit "F5" die Login-Seite auf www.elements-a.de neu laden
- 4. wieder einloggen

# UMGESTALTUNG VON ELEMENTS A

Mit dem Update erfolgen nun die nächsten Schritte der Umgestaltung, welche sich auf die Bereiche "Projektübersicht" und "Einstellungen" erstrecken. Damit einher gehen auch einige funktionale Anpassungen.

## MITARBEITER-ZUORDNUNG IM PROJEKT

Sie haben nun die Möglichkeit, ein Projekt sich selbst oder einem Ihrer Mitarbeiter zuzuordnen. Gehen Sie dazu im Projekt unter Projektdaten auf "bearbeiten" und wählen Sie den zuständigen Mitarbeiter aus der Liste.

| GÄSTE-WC 🖉                        |                |                            | EINSTELLUNGEN X              |
|-----------------------------------|----------------|----------------------------|------------------------------|
| PROJEKTDATEN<br>Projekt-ID: 35654 |                |                            | Projekttitel                 |
| Erstellt: 23.11.2021, 13:17       | Aktualisiert:  | 15.12.2021, 12:59          |                              |
| Status: offen                     | von:           | Bitte Mitarbeiter zuordnen | Bitte Mitarbeiter zuordnen   |
| Budget: 0,00 €                    | inkl. MwSt.:   | 19.0 %                     | Bitte Mitarbeiter zuordnen 🗸 |
|                                   |                |                            | Kundenbudget (EUR)           |
| OPTIONEN                          |                | 1                          | 0,00                         |
|                                   |                |                            | Mehrwertsteuersatz (%)       |
| FACHBERATER                       |                | +                          | 19.0                         |
| Bitte Fachb                       | erater angeben |                            | ÄNDERUNGEN SPEICHERN 🤗       |

# DAS NEUE HAUPTMENÜ

Das Hauptmenü von elements a befindet sich nun komplett auf der linken Seite.

Von hier aus kommen Sie in die neuen Bereiche "Projektübersicht" und "Einstellungen", sowie in das Help-Center der Digital-Box und auch der Logout ist dorthin umgezogen.

Haben Sie Fragen und möchten schnell mit dem Support in Kontakt treten, starten Sie unten links einen Chat.

Daneben finden Sie das Info-Fenster mit Neuigkeiten und wichtigen Informationen.

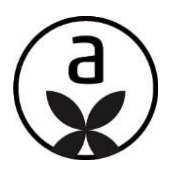

| elements a                        |                                           | lanan series        |                            |                             |                   | NEUES PROJEKT +   |
|-----------------------------------|-------------------------------------------|---------------------|----------------------------|-----------------------------|-------------------|-------------------|
| Projektübersicht                  | Das neue Menü                             | RNAME 05            |                            |                             |                   |                   |
| <ul> <li>€instellungen</li> </ul> | T FILTER                                  |                     |                            |                             |                   | 0                 |
| ① Support                         |                                           |                     |                            |                             |                   |                   |
| □ Ausloggen                       | N                                         | EU (0)              | IN                         | ARBEIT [9]                  | _                 | GESCHLOSSEN [2]   |
|                                   | Projekt 👻                                 | Aktualisierung am 🔻 | Kunde 👻                    | Fachberater #               | Warenkorb-Summe * | Erweitert         |
|                                   | Gäste-WC                                  | 15.12.2021, 12:59   | Bitte Kundendaten eingeben | Kein Fachberater ausgewählt | 15.466,90€        |                   |
|                                   | Helzung<br>10: 35682                      | 15.12.2021, 12:59   | Bitte Kundendaten eingeben | Kein Fachberater ausgewählt | 0,00€             | ··· >             |
|                                   | Bad<br>10: 35742                          | 15.12.2021, 12:58   | Bitte Kundendaten eingeben | Kein Fachberater ausgewählt | 14.732,95€        | ••• >             |
|                                   | Bad und Heizung                           | 15.12.2021, 12:57   | Bitte Kundendaten eingeben | Kein Fachberater ausgewählt | 21.240,85€        |                   |
|                                   | Chat mit dem Support                      | 12.2021, 12:57      | Bitte Kundendaten eingeben | Kein Fachberater ausgewählt | 9.594,45¢         |                   |
|                                   | Neuigkeiten und wichtige<br>Informationen |                     |                            |                             |                   | impressum Datense |

# 2. TEIL DER UMGESTATLUNG: DIE PROJEKTÜBERSICHT

Wenn Sie sich in elements a einloggen, gelangen Sie nun auf die neue Projektübersicht. Hier werden Ihnen alle Projekte Ihrer Firma im Projektanlagezeitraum der letzten 12 Monate angezeigt. Sortiert nach Aktualisierungsdatum und eingeordnet in die Bereiche NEU, IN ARBEIT und GESCHLOSSEN.

| WILLKOMMEN HANDWER                                                  | KERNAME 05          |                            |                             |                   | NEUES PROJEKT + |
|---------------------------------------------------------------------|---------------------|----------------------------|-----------------------------|-------------------|-----------------|
| Ţ FILTER                                                            |                     |                            |                             |                   | 0               |
|                                                                     | NEU [0]             | IN #                       | ARBEIT [9]                  | _                 | GESCHLOSSEN [2] |
| Projekt 🔻                                                           | Aktualisierung am 🔻 | Kunde 🔻                    | Fachberater 🔻               | Warenkorb-Summe 🔻 | Erweitert       |
| Gäste-WC                                                            | 15.12.2021, 12:59   | Bitte Kundendaten eingeben | Kein Fachberater ausgewählt | 15.466,90€        |                 |
| Heizung<br>10: 35682                                                | 15.12.2021, 12:59   | Bitte Kundendaten eingeben | Kein Fachberater ausgewählt | 0,00€             | ··· >           |
| Bad<br>ID: 35742                                                    | 15.12.2021, 12:58   | Bitte Kundendaten eingeben | Kein Fachberater ausgewählt | 14.732,95€        | ••• >           |
| Bad und Heizung                                                     | 15.12.2021, 12:57   | Bitte Kundendaten eingeben | Kein Fachberater ausgewählt | 21.240,85€        | ··· >           |
| Bad und Heizung und Zusa<br>(1) (1) (1) (1) (1) (1) (1) (1) (1) (1) | 15.12.2021, 12:57   | Bitte Kundendaten eingeben | Kein Fachberater ausgewählt | 9.594,45€         |                 |

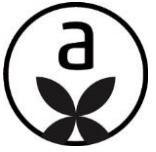

**NEU**: neue Projekte kommen zum Beispiel über externe Konfiguratoren oder werden Ihnen von einem Fachberater freigeschaltet.

**IN ARBEIT**: hier befinden sich alle Projekte, die Sie bereits angefangen haben, zu bearbeiten.

**GESCHLOSSEN**: haben Sie ein Projekt abgeschlossen und im Projekt unter "Optionen" archiviert, finden Sie das Projekt nun in diesem Reiter.

| e                                  | iÄste-wc 🖉 |                          |                                                 |
|------------------------------------|------------|--------------------------|-------------------------------------------------|
| PROJEKTDATEN<br>Projekt-ID: 35654  | I          |                          | Ø                                               |
| Erstellt: 23.11.2<br>Status: offen | 021, 13:17 | Aktualisiert:<br>von:    | 15.12.2021, 12:59<br>Bitte Mitarbeiter zuordnen |
| Budget: 0,00€                      |            | inkl. MwSt.:             | 19.0 %                                          |
| OPTIONEN                           |            |                          | t d                                             |
| FACHBERATER                        |            |                          | (+                                              |
|                                    | Bi         | itte Fachberater angeben |                                                 |

#### Neues Projekt

Ein neues Projekt können Sie über die Schaltfläche oben rechts erstellen.

| WILLKOMMEN HANDI | WERKERNAME 05       |                            |                             |                   | NEUES PROJEKT + |
|------------------|---------------------|----------------------------|-----------------------------|-------------------|-----------------|
|                  | <b>NEU</b> [0]      | IN /                       | ARBEIT [9]                  |                   | GESCHLOSSEN [2] |
| Projekt 🔻        | Aktualisierung am 🔻 | Kunde 🔻                    | Fachberater 🔻               | Warenkorb-Summe 🔻 | Erweitert       |
| Gäste-WC         | 15.12.2021, 12:59   | Bitte Kundendaten eingeben | Kein Fachberater ausgewählt | 15.466,90€        |                 |
| Heizung          | 15.12.2021, 12:59   | Bitte Kundendaten eingeben | Kein Fachberater ausgewählt | 0,00€             |                 |

#### Planungs-Symbole

Die Symbole links in der Spalte "Projekt" zeigen an, welche Art von Planungen in den Projekten angelegt wurden und ob eine Zusammenfassung vorhanden ist. Die aktuell aktive Planung wird in gold angezeigt, die anderen in grau.

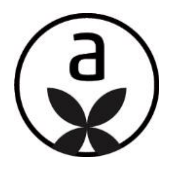

|                                  | <b>NEU</b> [0]      | IN                         | ARBEIT [9]  |
|----------------------------------|---------------------|----------------------------|-------------|
| Projekt 🔻                        | Aktualisierung am 🔻 | Kunde ▼                    | Fachberater |
| Gäste-WC                         | 15.12.2021, 12:59   | Bitte Kundendaten eingeben | Kein Fachbe |
| Heizung<br>Heizung               | 15.12.2021, 12:59   | Bitte Kundendaten eingeben | Kein Fachbe |
| Bad<br>Bad                       | 15.12.2021, 12:58   | Bitte Kundendaten eingeben | Kein Fachbe |
| Bad und Heizung                  | 15.12.2021, 12:57   | Bitte Kundendaten eingeben | Kein Fachbe |
| Bad und Heizung und<br>E 💮 🔯 Zus | ammenfassung        | Bitte Kundendaten eingeben | Kein Fachbe |

### Erweiterte Ansicht

Sie haben auch die Möglichkeit, die Projektübersicht zu erweitern. Es erscheint zu jedem Projekt eine zusätzliche Zeile, in der Sie dann auch zum Beispiel sehen, welchem Mitarbeiter das Projekt zugeordnet wurde.

| N                                                                             | <b>EU</b> [0]       | IN AI                                                 | RBEIT [9]                   | GESC              | CHLOSSEN [2] |
|-------------------------------------------------------------------------------|---------------------|-------------------------------------------------------|-----------------------------|-------------------|--------------|
| Projekt 🔻                                                                     | Aktualisierung am 🔻 | Kunde 🔻                                               | Fachberater 🔻               | Warenkorb-Summe 🔻 | Erweitert    |
| Gäste-WC                                                                      | 15.12.2021, 12:59   | Bitte Kundendaten eingeben                            | Kein Fachberater ausgewählt | 15.466,90€        |              |
| Anlage am<br>25.11.2021, 13:17<br>🟯 Bitte Mitarbeiter zuordnen                |                     | Bitte Kundenadresse angeben Bitte Bauvorhaben angeben |                             |                   |              |
|                                                                               |                     |                                                       |                             |                   |              |
| Heizung                                                                       | 15.12.2021, 12:59   | Bitte Kundendaten eingeben                            | Kein Fachberater ausgewählt | 0,00€             |              |
| Heizung<br>10: 35682<br>Anlage am<br>08.12.2021, 14:35<br>B Handwerkername 05 | 15.12.2021, 12:59   | Bitte Kundendaten eingeben                            | Kein Fachberater ausgewählt | 0,00€             |              |

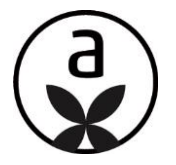

## Suche

Suchen Sie ein bestimmtes Projekt, nutzen Sie die Suche. Geben Sie dazu einen Suchbegriff ein und klicken Sie auf die "Lupe". Die gefundenen Projekte werden Ihnen unten in der Projektübersicht angezeigt.

| FILTER         Suchbegriff                                     |                     |                             |                             |                   | 8               |
|----------------------------------------------------------------|---------------------|-----------------------------|-----------------------------|-------------------|-----------------|
| NE                                                             | <b>U</b> [0]        | IN AI                       | RBEIT [9]                   |                   | GESCHLOSSEN [2] |
| Projekt 🔻                                                      | Aktualisierung am 🔻 | Kunde 🔻                     | Fachberater 🔻               | Warenkorb-Summe 🔻 | Erweitert       |
| Gäste-WC                                                       | 15.12.2021, 12:59   | Bitte Kundendaten eingeben  | Kein Fachberater ausgewählt | 15.466,90€        |                 |
| Anlage am<br>23.11.2021, 13:17<br>🚊 Bitte Mitarbeiter zuordnen |                     | Bitte Kundenadresse angeben |                             |                   |                 |

#### Filter

Möchten Sie die Suche verfeinern oder eine bestimmte Übersicht zusammenstellen, nutzen Sie zusätzlich den Filter. Klicken Sie auf den Filter. Es öffnen sich die Filter-Optionen, machen Sie eine Auswahl/Eingabe und klicken Sie zum Schluss wieder auf die "Lupe". Die gefundenen Projekte werden Ihnen unten in der Projektübersicht angezeigt.

| FILTER Suchbegriff                                             |                     |                                                                                    |                             |                       | 9             |
|----------------------------------------------------------------|---------------------|------------------------------------------------------------------------------------|-----------------------------|-----------------------|---------------|
| Mitarbeiter                                                    |                     | Status                                                                             |                             | Projektanlagezeitraum |               |
| Bitte Mitarbeiter auswählen                                    | ~                   | offen                                                                              | ~                           | von                   |               |
| Planung<br>Bad Heizung                                         |                     |                                                                                    |                             |                       |               |
| NE                                                             | <b>U</b> [0]        | INA                                                                                | RBEIT [9]                   | GE                    | SCHLOSSEN [2] |
| Projekt 🔻                                                      | Aktualisierung am 🔻 | Kunde 🔻                                                                            | Fachberater 🔻               | Warenkorb-Summe 🔻     | Erweitert 🚺 🖨 |
| Gäste-WC                                                       | 15.12.2021, 12:59   | Bitte Kundendaten eingeben                                                         | Kein Fachberater ausgewählt | 15.466,90€            |               |
| Anlage am<br>23.11.2021, 13:17<br>📓 Bitte Mitarbeiter zuordnen |                     | <ul> <li>Bitte Kundenadresse angeben</li> <li>Bitte Bauvorhaben angeben</li> </ul> |                             |                       |               |
| Heizung<br>10: 35682                                           | 15.12.2021, 12:59   | Bitte Kundendaten eingeben                                                         | Kein Fachberater ausgewählt | 0,00€                 |               |

## Drucken

Die Projektübersicht, die Ihnen angezeigt wird, können Sie nun auch ausdrucken bzw. als pdf speichern. Stellen Sie sich die gewünschte Projektübersicht zusammen und klicken Sie auf den "Drucker".

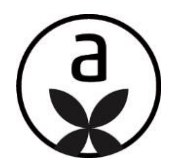

|                                        | NEU [0]             |                            | ARBEIT [9]                  |                   | GESCHLOSSEN [2] |
|----------------------------------------|---------------------|----------------------------|-----------------------------|-------------------|-----------------|
| Projekt 🔻                              | Aktualisierung am 🔻 | Kunde 🔻                    | Fachberater 🔻               | Warenkorb-Summe 🔻 | Erweitert       |
| Gäste-WC                               | 15.12.2021, 12:59   | Bitte Kundendaten eingeben | Kein Fachberater ausgewählt | 15.466,90€        |                 |
| Heizung<br>10: 35682                   | 15.12.2021, 12:59   | Bitte Kundendaten eingeben | Kein Fachberater ausgewählt | 0,00€             | ··· >           |
| Bad<br>ID: 35742                       | 15.12.2021, 12:58   | Bitte Kundendaten eingeben | Kein Fachberater ausgewählt | 14.732,95€        | ••• >           |
| Bad und Heizung                        | 15.12.2021, 12:57   | Bitte Kundendaten eingeben | Kein Fachberater ausgewählt | 21.240,85€        | ··· >           |
| Bad und Heizung und Zusa<br>(In: 35603 | 15.12.2021, 12:57   | Bitte Kundendaten eingeben | Kein Fachberater ausgewählt | 9.594,45€         |                 |

# 3. TEIL DER UMGESTALTUNG: EINSTELLUNGEN

Als Administrator können Sie die grundlegende Einrichtung für die Nutzung von elements a vornehmen. Klicken Sie dafür im Menü auf "Einstellungen". Alle Funktionen, die Sie bereits aus dem alten Bereich "Profil" kennen, stehen Ihnen hier weiterhin zur Verfügung.

| EINSTELLUNGEN               |                                                                                                    |      |
|-----------------------------|----------------------------------------------------------------------------------------------------|------|
| Profil Dokumente & Vorlagen | MEINE DATEN<br>Anrede: Herr<br>Vorname: Handwerkername<br>Nachname: 05                                                        |      |
| A Mitarbeiter               | E-Mail: fhw0Stest@web.de                                                                                                    |      |
| X Leistungen & Preise       | Firma: FHW kein Mandat<br>Kundennummer: EEEM10                                                                                |      |
| Nachunternehmer             | Adresse: Handwerkerstraße 100, 12345 Handwerkerort<br>Telefon: 0123 45 67 89<br>E-Mail: FinuOStest@web.de                     |      |
| Ö Schnittstellen            | ALLGEMEINE GESCHÄFTSBEDINGUNGEN VON ELEMENTS A                                                                                |      |
|                             | <ul> <li>Ich habe die beigefügten AGBs zur Kenntnis genommen.</li> <li>Altgemeine Geschäftsbedingungen Januar 2022</li> </ul> |      |
|                             |                                                                                                    |      |
|                             |                                                                                                    |      |
|                             |                                                                                                    |      |
|                             | änderungen speic                                                                                                    | HERN |

Zusätzlich stehen auch folgende Funktionen zur Verfügung:

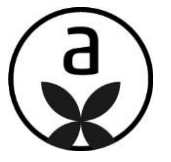

## Firmendaten bearbeiten

Sie können Ihren Firmendaten, außer Name und Kundennummer, ändern. Darüber hinaus steht Ihnen jetzt die Option zur Verfügung, Ihre Daten erneut mit ONLINE PLUS abzugleichen. Klicken Sie auf "bearbeiten" und dann auf die Schaltfläche "Daten von ONLINE PLUS abrufen". Die aktuellen Daten aus ONLINE PLUS werden Ihnen angezeigt. Entscheiden Sie durch Klick auf "speichern" oder "abbrechen", ob Sie die Daten übernehmen, abändern oder nicht übernehmen möchten.

| E Profil                 | MEINE DATEN                                                                  |
|--------------------------|------------------------------------------------------------------------------|
| Dokumente & Vorlagen     | Vorname: Handwerkername<br>Nachname: 05<br>E-Mail: ThvoStext@web.de          |
| A Mitarbeiter            |                                                                              |
| X Leistungen & Preise    | FIRMERUDALEN                                                                 |
| Nachunternehmer          | Adresse: Handwerkerstraße 100, 12345 Handwerkerort<br>Telefon: 0123 45 67 89 |
| Ö Schnittstellen         | E-Mail: fhw05test@web.de                                                     |
|                          |                                                                              |
| FIRMENDETAILS BEARBEITEN | ×                                                                            |
| Firmenname               |                                                                              |
| FHW kein Mandat          |                                                                              |
| Kundennummer             |                                                                              |

### Vorlagentexte

DATEN VON ONLINE PLUS ABRUFEN

ELEM10 Straße Handwerkerstraße 100

PLZ

12345

E-Mail fhw05test@web.de Telefon 0123 45 67 89 Stadt

Handwerkerort

ABBRECHEN

Unter Dokumente & Vorlagen finden Sie den Bereich "Vorlagentexte".

SPEICHERN

| Frofil                | BRIEFBOGEN SEITE 1              |
|-----------------------|---------------------------------|
| Dokumente & Vorlagen  | BRIEFBOGEN FOLGESEITEN          |
| A Mitarbeiter         | VORLAGENTEXTE                   |
| X Leistungen & Preise | ALIGEMEINE GESCHÄFTSBEDINGUNGEN |
| Nachunternehmer       | WIDERRUFSBELEHRUNG              |
| Ö Schnittstellen      |                                 |

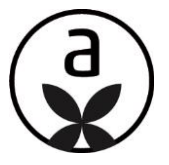

Sollten Sie bisher keinen Text für den Angebotsausdruck hinterlegt haben, steht Ihnen ein Mustertext für die erste und letzte Seite zur Verfügung, den Sie übernehmen, abändern oder ganz ersetzen können.

|                                                             |                                                                                                    | 0 |
|-------------------------------------------------------------|----------------------------------------------------------------------------------------------------|---|
| S Profil                                                    |                                                                                                    |   |
| Dokumente & Vorlagen                                        | Hier können Sie die Vorlagentexte für die erste und letzte Seite des Angebots anpassen:<br>Erste Seite ①                                                                                                    | _ |
| A Mitarbeiter                                               | vielen Dank für Ihre Anfrage.                                                                                                    |   |
| X Leistungen & Preise                                       | Als erfahrenes Handwerksunternehmen mit langer Tradition garantieren wir Ihnen                                                                                                    |   |
| <ul> <li>Nachunternehmer</li> <li>Schnittstellen</li> </ul> | e einen umfangreichen Service e Arbeiten aus einer Hand Koordination aller zu Ihrem Projekt anfallenden Maßnahmen ausschließliche Verwendung von qualitativ hochwertigen Produkten eine Ausführung nach egletnder EUN und Norm 5 Jahre Gewährleistung nach VDB, 24/7 Notdienst kompetente regionale Ansprechpartner vor Ort                                                                 |   |
|                                                             | Nachfolgend finden Sie eine Zusammenfassung Ihres angefragten Projektes In den nächsten Tagen setze ich mich zwecks Terminierung der Angebotsbesprechung mit Ihnen in Verbindung.  Letzte Seite                                                                                                    |   |
|                                                             | Wir hatten uns 14 Tage an den Preis gebunden. Bei Auftragsvergabe werden 1/3 des Preises als Anzahlung fällig, das nächste Drittel zum Ausführungsbeginn und der Rest nach Abnahmetermin. Etwaige anfallende Arbeiten, welche abweichend vom Angebot sind, werden im Einzelstunden-Nachweis ausgeführt oder per Nachtrag angeboten. Bei Angebotsannahme bitte auf dem Strich unterzeichnen: |   |

Hinzu kommt die Möglichkeit, einen Vorlagentext für die E-Mail zu hinterlegen, die bei Angebotsversand an den Kunden verschickt wird. Auch hier steht ein Mustertext zur Verfügung, den Sie übernehmen, abändern oder ganz ersetzen können.

|                       | vielen Dank für ihr entgegengebrachtes vertrauen.                                                                                                    |
|-----------------------|----------------------------------------------------------------------------------------------------|
| Profil                | Mit freundlichen Grüßen                                                                                                    |
|                       | <thw.namel><thw.name2></thw.name2></thw.namel>                                                                                                    |
| Dokumente & Vorlagen  | <fractions of="" state="" th="" the="" the<=""></fractions>                                                                                                    |
| O Mitasheiter         |                                                                                                    |
|                       | Hier können Sie den Vorlagentext für die E-Mail zum Angebotsversand an Ihren Kunden bearbeiten:                                                                                                    |
| K Leistungen & Preise | Guten Tag <endkunde_vormame> <endkunde_nachname>,</endkunde_nachname></endkunde_vormame>                                                                                                    |
|                       | basierend auf unserem gemeinsamen Beratungstermin übersenden wir Ihnen hiermit Ihr persönliches Angebot für das Objekt «adresse_bauvorhaben».                                                                                                    |
| Nachunternehmer       | Es würde uns freuen, wenn wir dieses Projekt gemeinsam mit Ihnen realisieren dürfen.<br>Zur Klärung offener Fragen und zur Umsetzungsplanung stehen wir Ihnen selbstverständlich jederzeit persönlich zur Verfügung.                                                                                                    |
| Ö Schnittstellen      | Mit freundlichen Grüßen,                                                                                                    |
|                       | <hr/> this name firmax                                                                                                    |
|                       | <pre>chive_neme= mine&gt; chive_traße&gt; </pre>                                                                                                    |
|                       | <pre>cmw_piz&gt;cmw_stadi&gt; chw_telefon&gt;</pre>                                                                                                    |
|                       | <hw_email></hw_email>                                                                                                    |
|                       |                                                                                                    |
|                       |                                                                                                    |
|                       | Sie können in den Vorlagentexten folgende Platzhalter verwenden, um die jeweiligen inhalte dynamisch einzufugen:                                                                                                    |
|                       | cendkunde_anrede> cendkunde_vorname> cendkunde_nachname> chw_name1> chw_pt>> chw_stadt> chw_telefon> cfhw_fax>                                                                                                    |
|                       | Clama - William - Clama - William - Clama - William - Clama - William - Clama - Clama |

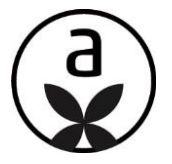

## TIPP! Nachunternehmer

Ganz einfach können Sie nun die Leistungspreise Ihrer Nachunternehmer/Partner einholen, um diese in elements a in Ihren Leistungspreisen zu aktualisieren.

Im Bereich Nachunternehmer hinterlegen Sie dazu die Daten Ihrer Nachunternehmer. Klicken Sie dann auf das Menü:

| Profil               | Hier finden Sie alle Profile Ihre                                           | Hier finden Sie alle Profile Ihrer 2 Nachunternehmer/Partner. |                      |                                    |  |  |
|----------------------|-----------------------------------------------------------------------------|---------------------------------------------------------------|----------------------|------------------------------------|--|--|
| Dokumente & Vorlagen | Firma 🔺                                                                     | E-Mail 🔺                                                      | Telefon 🔺            | Gewerke 🔺                          |  |  |
| A Mitarbeiter        | Gewerk GmbH<br>Gewerkstr. 4<br>12345 Gewerken                               | gewerk@gewerk.de                                              | <u>123456789</u>     | Estricharbeiten<br>Fliesenarbeiten |  |  |
|                      |                                                                             |                                                               |                      |                                    |  |  |
| Ö Schnittstellen     | Nachunternehmer & Co.<br>Nachunternehmerweg 1<br>12345 Nachunternehmerstadt | <u>nach@unternehmer.de</u>                                    | <u>0123 45 56 78</u> | Elektroarbeiten                    |  |  |

Wählen Sie "Nachunternehmer/Partner Leistungspreise einholen"

| EINSTELLUNGEN         |                                                    |                            |                      |                 |                                                     |
|-----------------------|----------------------------------------------------|----------------------------|----------------------|-----------------|-----------------------------------------------------|
| E Profil              | Hier finden Sie alle Profile Ih                    | rer 2 Nachunternehmer/Part | ner.                 |                 | NEUER NACHUNTERNEHMER &                             |
| Dokumente & Vorlagen  | Firma 🔺                                            | E-Mail 🔺                   | Telefon 🔺            | Gewerke 🔺       |                                                     |
| A Mitarbeiter         | Gewerk GmbH<br>Gewerkstr. 4                        | <u>gewerk@gewerk.de</u>    | <u>123456789</u>     | Estricharbeiten | 🖉 Bearbeiten                                        |
| K Leistungen & Preise | 12345 Gewerken                                     |                            |                      | riesenalbeiten  | Nachunternehmer/Partner<br>Leistungspreise einholen |
| () Nachunternehmer    | Nachunternehmer & Co.                              |                            |                      |                 | 🗊 Löschen                                           |
| Ø Schnittstellen      | Nachunternehmerweg 1<br>12345 Nachunternehmerstadt | <u>nach@unternehmer.de</u> | <u>0125 45 56 78</u> | Elektroarbeiten |                                                     |

## Bestätigen Sie die Meldung:

| Í | (!)                                                                                                    | 01 |  |  |
|---|----------------------------------------------------------------------------------------------------|----|--|--|
|   | An die hinterlegte E-Mail-Adresse wird ein Link zu den<br>ausgewählten Gewerken geschickt. Dort kann Ihr<br>Nachunternehmer/Partner direkt seine Preise hinterlegen und<br>in Ihren elements a Standard-Leistungspreisen speichern. |    |  |  |
|   | NEIN                                                                                                    |    |  |  |

Der Link, der verschickt wird, ist zwei Wochen gültig. Sollte der Nachunternehmer in dieser Zeit keine Preise eintragen, verfällt der Link. Sie können aber jeder Zeit erneut den Vorgang wiederholen.

Hat der Nachunternehmer Leistungspreise eingetragen und gespeichert, erhalten Sie eine E-Mail. Wenn Sie dann die Preise einsehen und bearbeiten möchten, loggen Sie sich in elements a ein. Unter "Einstellungen" > "Leistungen & Preise" > "Bad" > "Leistungspreise bearbeiten" finden Sie alle Ihre Leistungspositionen.

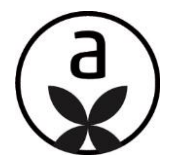

| Profil     Dokumente & Vorlagen                     | STANDARD-LEISTUNGSPREISE Hier können die Positionen pro Gewerk angesehen und bearbeitet werden | LEISTUNGSPREISE BEARBEITEN |
|-----------------------------------------------------|------------------------------------------------------------------------------------------------|----------------------------|
| Mitarbeiter     Mitarbeiter     Leistungen & Preise | AUSDRUCK LEISTUNGSPREISE<br>Erstellen Sie einen Ausdruck ihrer Leistungspreise und Gewerke     | LEISTUNGSPREISE DRUCKEN    |
| Allgemein Bad                                       | KALKUP UNSGRUNDLAGE GEWERKE Pauschaler Aufschlag                                               | 0 %                        |
| Heizung                                             | Individuelle Aufschläge                                                                        |                            |
| Nachunternehmer                                     | Aufschlag Demontage und Montage:                                                               | 10 %                       |
| Ö Schnittstellen                                    | Aufschlag Tischlerarbeiten:                                                                    | 0 %                        |
|                                                     | Aufschlag Mauerwerks- und Putzarbeiten:                                                        | 0 %                        |
|                                                     | Aufschlag Trockenbau:                                                                          | 0 %                        |
|                                                     | Aufschlag Elektroarbeiten:                                                                     | 0 %                        |
|                                                     |                                                                                                | ÄNDERUNGEN SPEICHERN       |

| ( <del>(</del>  | LEISTUNGSPREISE              |           |                                                                               |         |    |       |       |     |             |              |
|-----------------|------------------------------|-----------|-------------------------------------------------------------------------------|---------|----|-------|-------|-----|-------------|--------------|
| Û               | Demontage                    |           |                                                                               |         |    |       |       |     | Alle ausk   | lappen       |
| $\mathcal{P}_1$ | Vormontage                   | 2.2       | ESTRICHARBEITEN                                                               |         |    |       |       |     |             | $\checkmark$ |
| Pr              | Zwischenmontage              |           | Beschreibung                                                                  | Einheit | LM | EK    | VK    | Ф   | Gesamtpreis |              |
| <i>[</i> ];     | Fertigmontage                | 2.2.30    | Aufbringen eines schwimmenden Schnellestrichs<br>(Verlegereif nach einem Tag) | m2      | 0  | 68,00 | 74,80 |     | 74,80€      |              |
| *               | Estricharbeiten              | 2.2.80    | Schnellestrich im Gefälle zum Abfluss verlegt für<br>bodengleiche Duschen     | Stück   | 0  | 85,00 | 93,50 |     | 93,50€      |              |
| ⊞               | Fliesenarbeiten              | 2.2.50(T) | BESTANDSESTRICH AUFARBEITEN                                                   |         |    |       |       |     |             |              |
| IT              | Natursteinarbeiten           |           |                                                                               |         |    |       |       |     |             |              |
| 鲁               | Mauerwerks- und Putzarbeiten |           |                                                                               |         |    |       |       |     |             |              |
|                 | Trockenbau                   |           |                                                                               |         |    |       |       |     |             |              |
| P               | Malerarbeiten                |           |                                                                               |         |    |       |       |     |             |              |
| 遹               | Tischlerarbeiten             |           |                                                                               |         |    |       |       |     |             |              |
| È               | Elektro                      |           |                                                                               |         |    |       |       |     |             |              |
|                 |                              |           |                                                                               |         |    |       |       | SPE |             | SCHLIESSEN   |

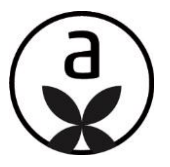

# EXPORT

## **EXPORT BEI ZUSAMMENARBEIT MIT EINEM FACHBERATER**

Wenn Sie in einem Projekt mit einem Fachberater zusammenarbeiten, nutzen Sie bitte zum Exportieren die "Bestell-Check"-Option. Der direkte Export nach ONLINE PLUS steht in diesem Fall deshalb nicht zur Verfügung.

| elements a         | silite-wc 🧳                                                                                                    | ▲ 2 4 The The The The The The The The The The                                                                                        |
|--------------------|----------------------------------------------------------------------------------------------------|----------------------------------------------------------------------------------------------------|
|                    | BESTELL-CHECK                                                                                                    | ONLINE PLUS                                                                                                    |
| Hauptmenü          | Senden Sie den Warenkorb an einen Fachberater, welcher ihre Bestellung prüft und anschließend an ONLINE PLUS<br>übertragt, wo Sie ihre Bestellung weiter bearbeiten können. | Der ONUNE PLUS Export für Projekte in Zusammenarbeit mit einem Fachberater ist nicht möglich. Bitte<br>nutzen Sie den Bestell-Check. |
| Projektdaten       | Bvk 590-06 (3D-Profi)                                                                                                    |                                                                                                    |
| X Planungen        |                                                                                                    |                                                                                                    |
| (5) Zusammenarbeit | SENDEN                                                                                                    | EXPORTIEREN                                                                                                    |
| Angebot            |                                                                                                    |                                                                                                    |
| L Exportieren      | CRAFT NOTE                                                                                                    | HANDWERKER SOFTWARE                                                                                                    |
|                    | Projekt und Dateien an Craftnote übertragen                                                                                                    | Für den UGL-Export in Ihre Handwerker-Software wählen Sie erst die Datei-Codierung und dann die UGL-Version.                         |
|                    | Keine Dateien vorhanden.                                                                                                    | IIGI Software auswählen                                                                                                    |

Weitere Informationen erhalten Sie demnächst im DIGITAL BOX-Help Center.